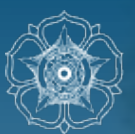

# PANDUAN PENDAFTARAN UJIAN MASUK UGM BAGI CALON MAHASISWA TIMOR LESTE

### Doctor's Degree Program [Scholarship]

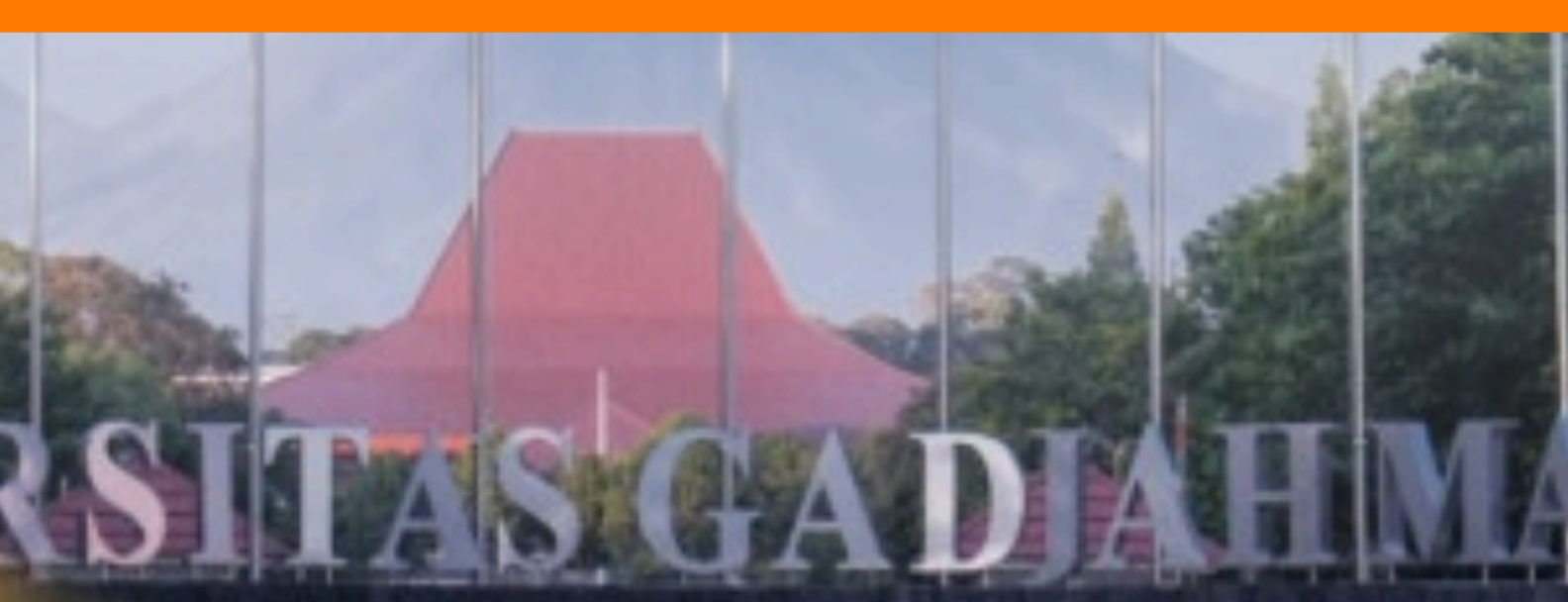

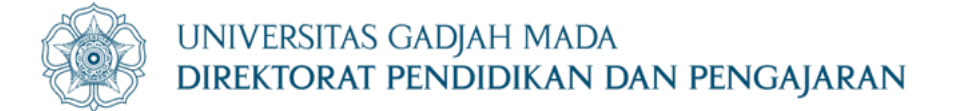

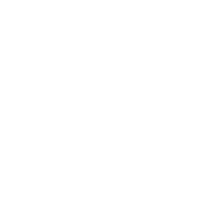

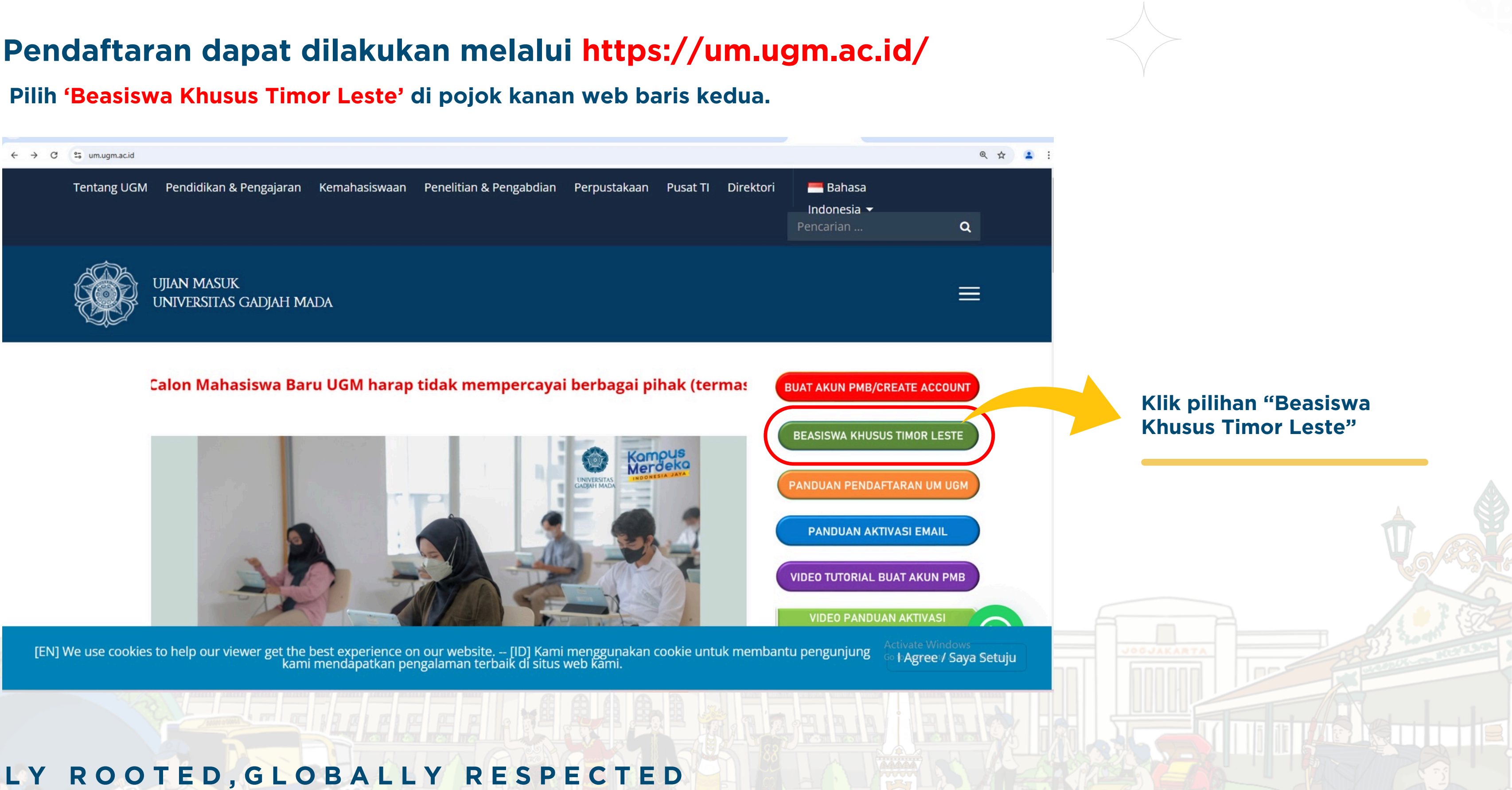

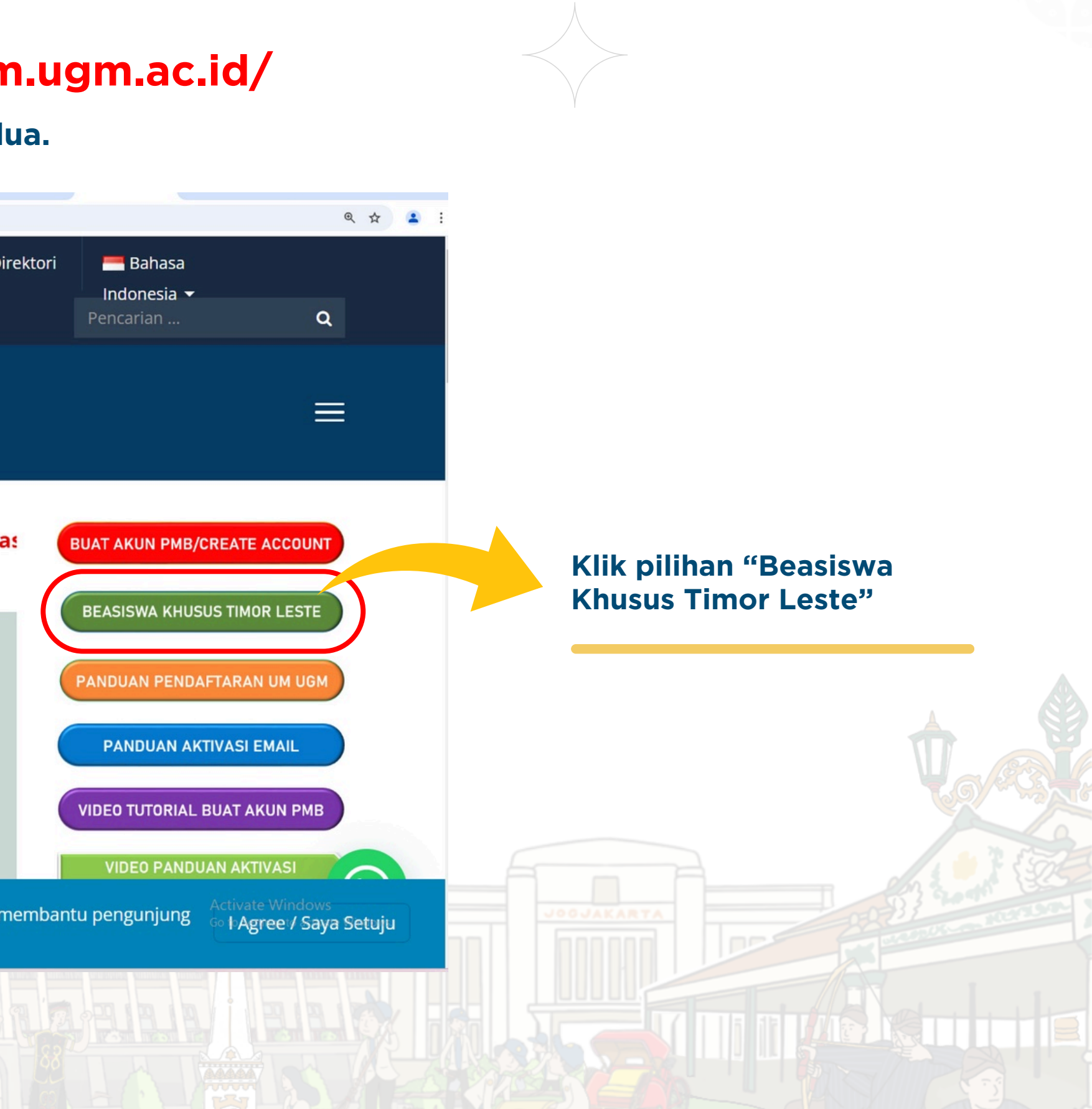

### LOCALLY ROOTED, GLOBALLY RESPECTED

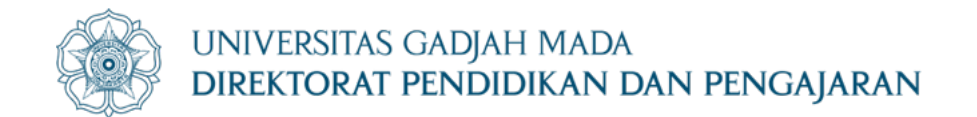

### Klik pilihan "**Apply Here**" yang terletak di bawah poster untuk memulai proses pendaftaran.

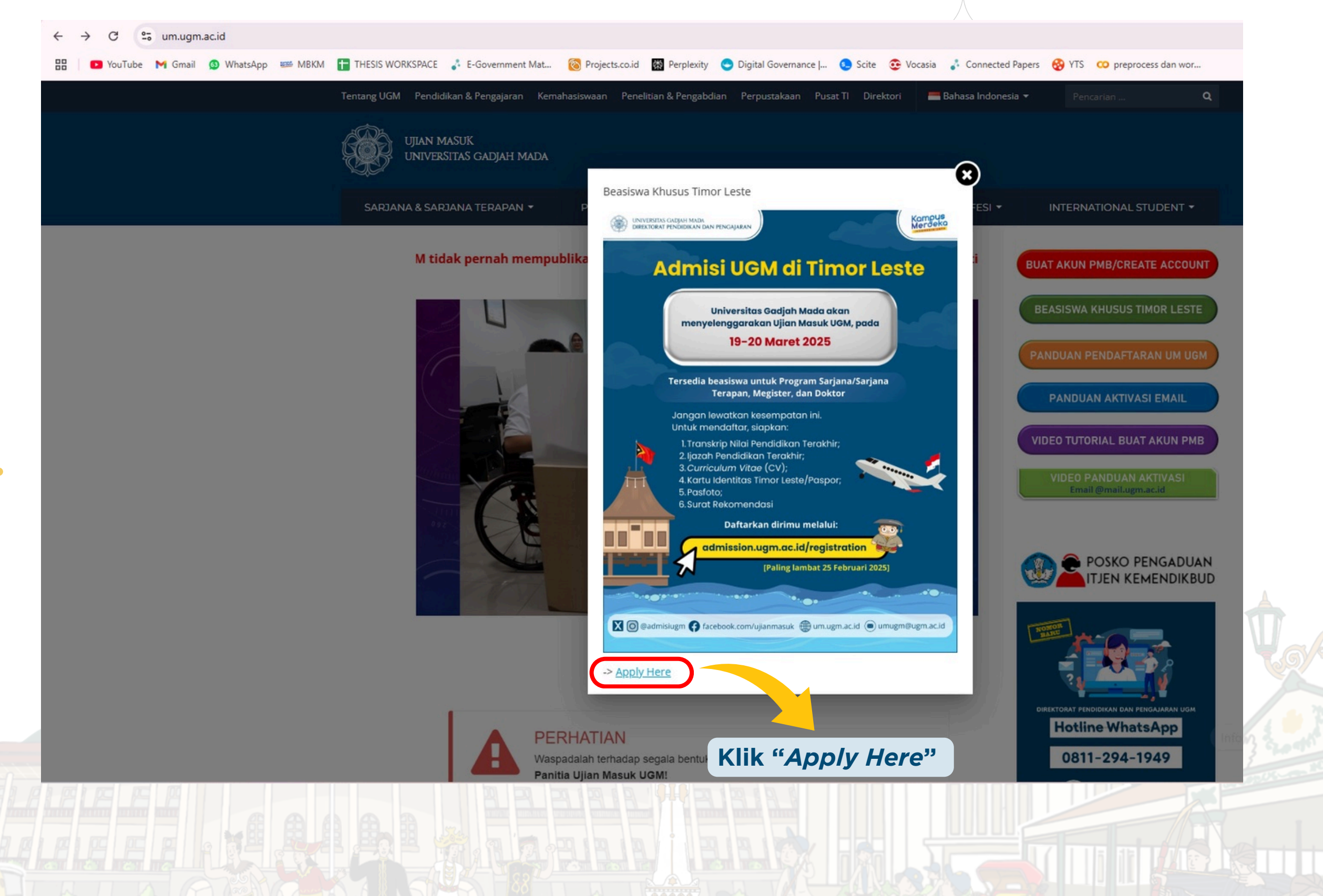

LOCALLY ROOTED, GLOBALLY RESPECTED

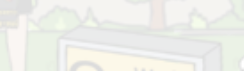

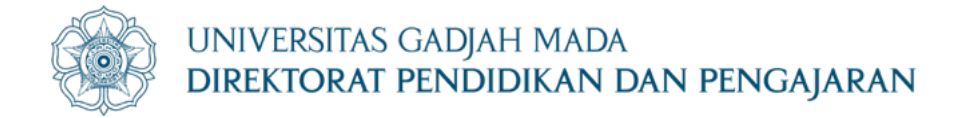

## **Pembuatan Akun**

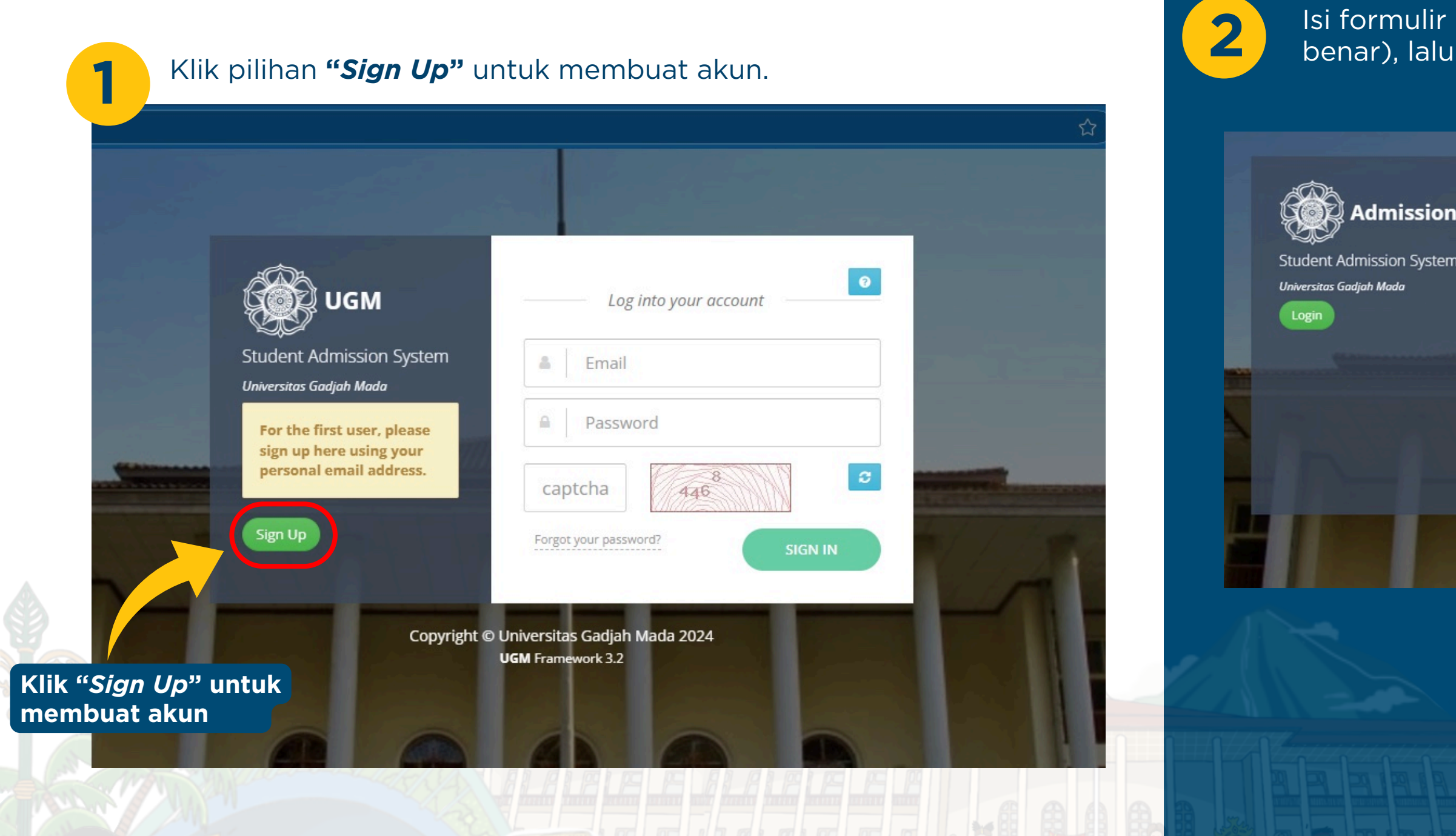

LOCALLY ROOTED, GLOBALLY RESPECTED

#### LOCALLY ROOTED, GLOBALLY RESPECTED

Isi formulir pendaftaran (pastikan Anda mengisi data dengan benar), lalu klik '**Register**'.

| run Name                                                                    | Full Name                                                    |            |
|-----------------------------------------------------------------------------|--------------------------------------------------------------|------------|
| Nationality*                                                                | Select Nationality                                           |            |
| Email*                                                                      | Email                                                        | @gmail.com |
|                                                                             |                                                              | Register   |
| Copyright © Universita<br>UGM Fram                                          | as Gadjah Mada 2024<br>ework 3.2                             | Register   |
| Copyright © Universita<br>UGM Fram                                          | as Gadjah Mada 2024<br>work 3.2                              | Register   |
| Copyright © Universita<br>UGM Fram<br>is tanpa don<br>toh:<br>dirudiyudi21@ | as Gadjah Mada 2024<br>ework 3.2<br>nain email!<br>gmail.com | Register   |

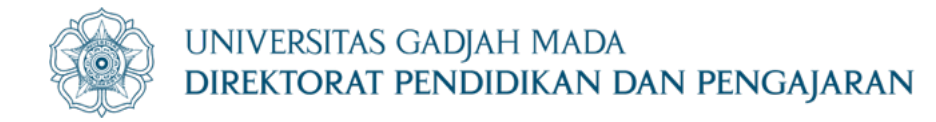

## **Pembuatan Akun**

3

Anda akan menerima notifikasi dan informasi tentang username & password di email Anda.

| ÷     | 0 0 5 5 :                                    |                                                                                                    | 1 dari 3.813 < 🗲 📩 🖛 👻            |
|-------|----------------------------------------------|----------------------------------------------------------------------------------------------------|-----------------------------------|
|       | Registration Account - OIA UGM Kotak Masuk × |                                                                                                    | 8 C                               |
| -     | noreply-admission@ugm.ac.id<br>kepada saya ▼ |                                                                                                    | 12.16 (O menit yang lalu) 🛧 Θ 🕤 🚦 |
|       |                                              | NOTIFICATION         Thank you for signing up!         We just need to verify your email address to complete your account registration.         Please click this link to activate your account:         Verify Email         After activation you may login to this link using the following username and password         Username:       ekasamsiatiputri@gmail.com         Password: |                                   |
|       | (+ Balas) (+ Teruskan)                       |                                                                                                    |                                   |
| e e e | Y                                            |                                                                                                    | Cek email                         |
|       | 4 Verifikasi penda<br>'Verify Email'.        | ftaran untuk mengaktifkan                                                                                                    | akun dengan mengklik              |
|       |                                              |                                                                                                    |                                   |

### LOCALLY ROOTED, GLOBALLY RESPECTED

5

#### LOCALLY ROOTED, **GLOBALLY RESPECTED**

Kembali ke laman **admission.ugm.ac.id/registration** dan lakukan 'sign in' menggunakan username and password yang telah didapatkan, kemudian isi **captcha** dengan benar.

| UGM<br>Ident Admission System<br>rersitas Gadjah Mada                           | Success !<br>Your Account has been activated.    |  |
|---------------------------------------------------------------------------------|--------------------------------------------------|--|
| for the first user, please<br>ign up here using your<br>personal email address. | Log into your account ekasamsiatiputri@gmail.com |  |
| ign Up                                                                          | 452 2<br>Forgot your password? SIGN IN           |  |
| Copyright © Ur                                                                  | niversitas Gadjah Mada 2024<br>GM Framework 3.2  |  |
|                                                                                 |                                                  |  |

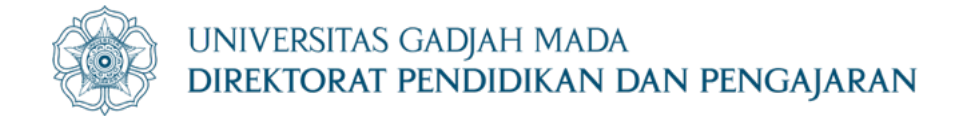

6

### Pada tampilan dashboard, pilih menu Doctor di bagian Degree Programs

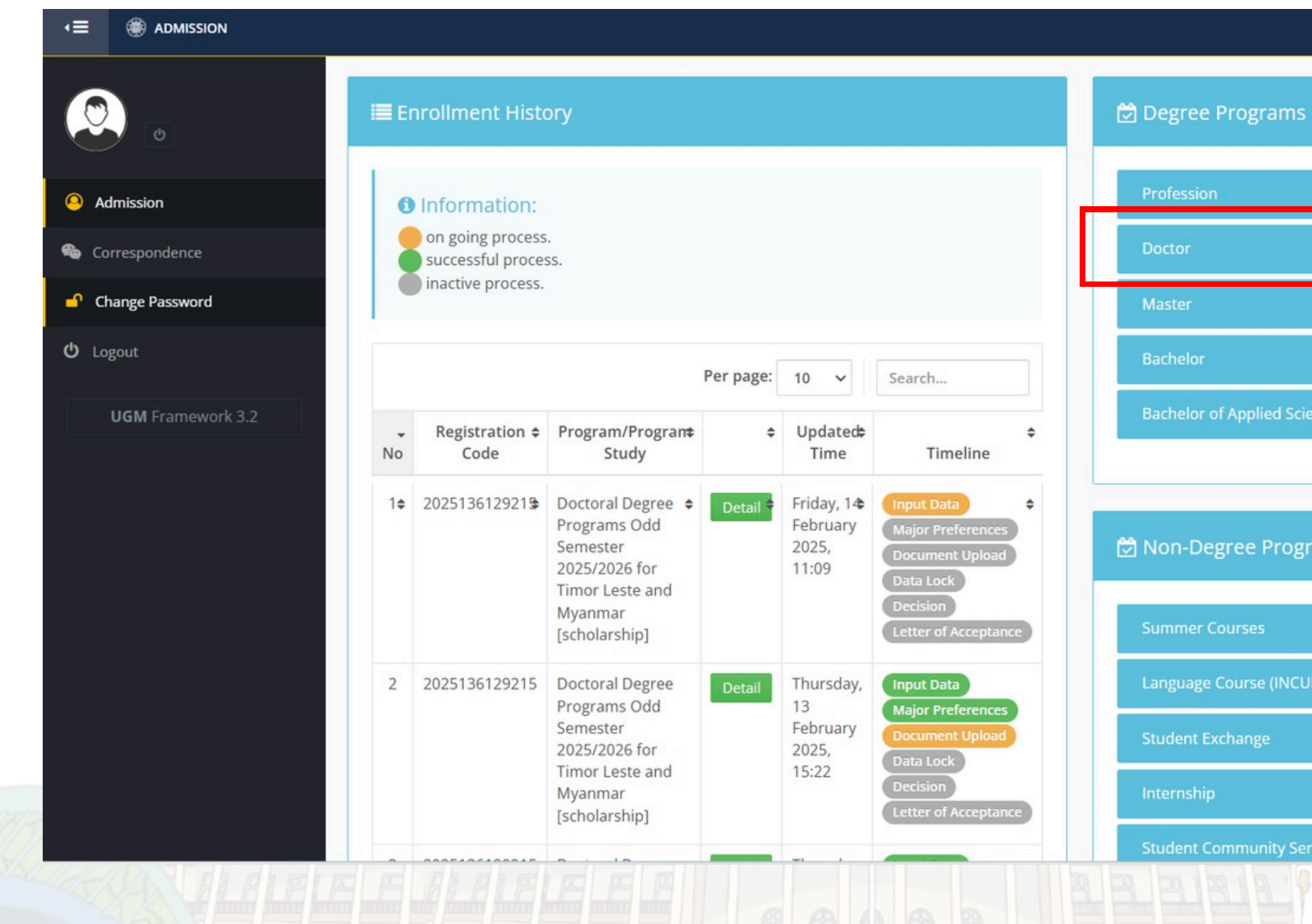

LOCALLY ROOTED, GLOBALLY RESPECTED

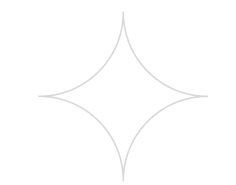

|          | 0       | *              |
|----------|---------|----------------|
|          | SUMARDI |                |
| ns       | ¢;      |                |
|          |         |                |
|          | •       |                |
|          | -       |                |
|          | -       |                |
| Science  | -       | Pilih "Doctor" |
|          |         |                |
|          |         |                |
| ograms   |         |                |
|          |         |                |
| 10111.0  |         |                |
|          |         |                |
|          | •       |                |
|          | •       |                |
| Services | •       | · BRBB         |
|          |         |                |
|          |         |                |
|          |         |                |

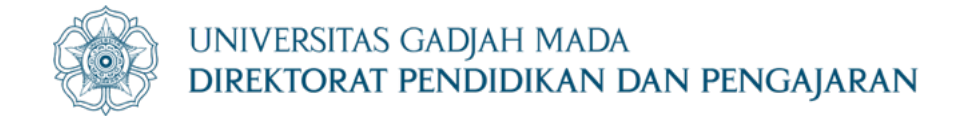

### Di sub menu Doctor, klik Apply pada bagian Doctoral Degree Program Odd Semester 2025/2026 for Timor Leste and Myanmar [scholarship]

| 0                 | i <b>i E</b> i | nrollment Histo                       | ory                                                                                                    |           |                                                  |                                                                                                    | 🛱 Deg | gree Program                                                                                                    |
|-------------------|----------------|---------------------------------------|----------------------------------------------------------------------------------------------------|-----------|--------------------------------------------------|----------------------------------------------------------------------------------------------------|-------|----------------------------------------------------------------------------------------------------|
| Admission         | 6              | Information:                          |                                                                                                    |           |                                                  |                                                                                                    | Prof  | ession                                                                                                    |
| Correspondence    |                | on going process<br>successful proces | 55.                                                                                                    |           |                                                  |                                                                                                    | Doct  | tor                                                                                                    |
| Change Password   |                | inactive process.                     |                                                                                                    |           |                                                  |                                                                                                    |       |                                                                                                    |
| ບ Logout          |                |                                       |                                                                                                    | Per page: | 10 🗸                                             | Search                                                                                              | 1     | Doctoral Degre<br>Timor Leste au<br>Website : https://                                                                      |
| UGM Framework 3.2 | No             | Registration <b>\$</b><br>Code        | Program/Progran <del>≎</del><br>Study                                                                       | ¢         | Updated <del>\$</del><br>Time                    | ¢<br>Timeline                                                                                       |       | February 2025<br>Contact Person :<br>Email : admissio<br>Phone : +628516                                                    |
|                   | 1¢             | 2025136129215                         | Doctoral Degree<br>Programs Odd<br>Semester<br>2025/2026 for<br>Timor Leste and<br>Myanmar<br>[scholarship] | Detail 🕈  | Friday, 1 <b>¢</b><br>February<br>2025,<br>11:09 | Input Data<br>Major Preferences<br>Document Upload<br>Data Lock<br>Decision<br>Letter of Acceptance | 2     | Doctoral Degr<br>Website : https:/<br>Registration Perie<br>2025<br>Contact Person :<br>Email : admissio<br>Phone : +628516 |
|                   | 2              | 2025136129215                         | Doctoral Degree<br>Programs Odd<br>Semester<br>2025/2026 for                                                | Detail    | Thursday,<br>13<br>February<br>2025,             | Input Data<br>Major Preferences<br>Document Upload                                                  | Mas   | ter                                                                                                    |

LOCALLY ROOTED, GLOBALLY RESPECTED

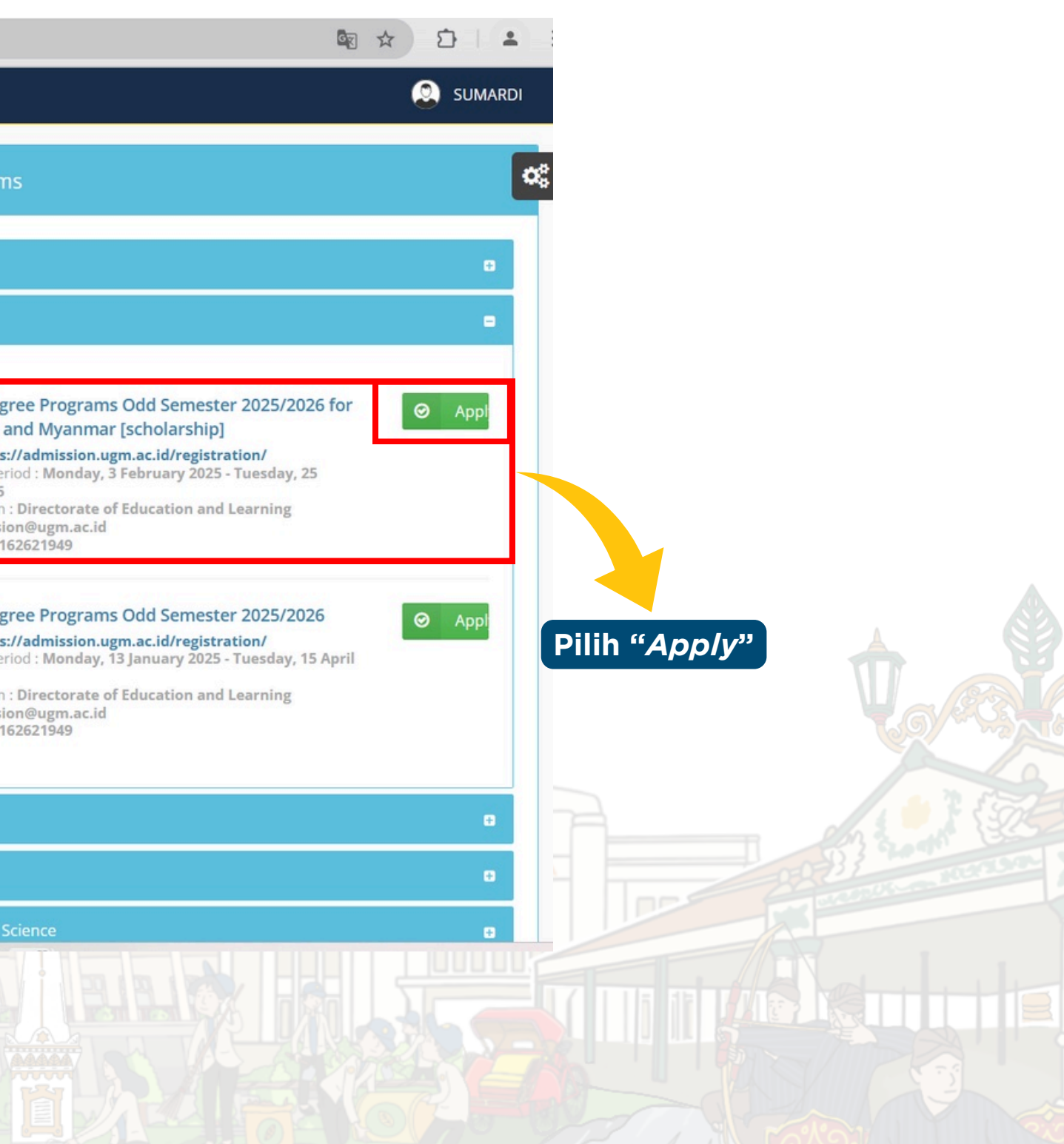

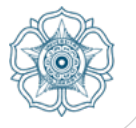

8

### Isi formulir sesuai data diri

| ADMISSION                               |                                    | Silvi Adelia Mardian                                    |
|-----------------------------------------|------------------------------------|---------------------------------------------------------|
| Success !<br>Program has been selected. |                                    | l                                                       |
| 🖸 Back                                  |                                    |                                                         |
| Personal Data                           |                                    |                                                         |
| Full Name                               | Silvi Adelia Mardianti             |                                                         |
| Gender/Sex*                             | 🔿 Male 🔿 Female                    |                                                         |
| Nationality                             | Timor-Leste                        |                                                         |
| Place of Birth*                         | Place of Birth                     |                                                         |
| Date of Birth*                          | Date of Birth                      |                                                         |
| Passport/Personal ID Number*            | Passport/Personal ID Number        |                                                         |
| Passport/Personal ID Issuance Date*     | Passport/Personal ID Date of Issue |                                                         |
| Passport/Personal ID Expiration Date*   | Passport/Personal ID Expired       |                                                         |
| Home Address*                           |                                    |                                                         |
|                                         |                                    | h                                                       |
| City*                                   | City                               |                                                         |
| Province/State*                         | Province/State                     |                                                         |
| Postal Code*                            | Postal Code                        |                                                         |
| Phone Number                            |                                    | Activate Windows<br>Go to Settings to activate Windows. |
| Emergency Contact Name*                 | Emergency Contact Name             |                                                         |

Pada bagian *Financial Sponsor*, pilih Scholarship. Lalu isi bagian *Funding Resourcess* dengan "UGM"

| Study Planning in Universitas Gadjah Mada |                                                                                                    |
|-------------------------------------------|----------------------------------------------------------------------------------------------------|
| Program<br>Length of Study                | Master's Degree Program Odd Semester 2025/2026 for Timor Leste and Myanmar (scholarship)<br>23 Month(s) |
| Financial Sponsor*                        | Scholarship                                                                                             |
| Funding Resources                         | Choose Financial Sponsor<br>Self Support (Yourself/Your Family)                                         |
| Guarantor                                 | Scholarship<br>Others                                                                                   |

LOCALLY ROOTED, GLOBALLY RESPECTED

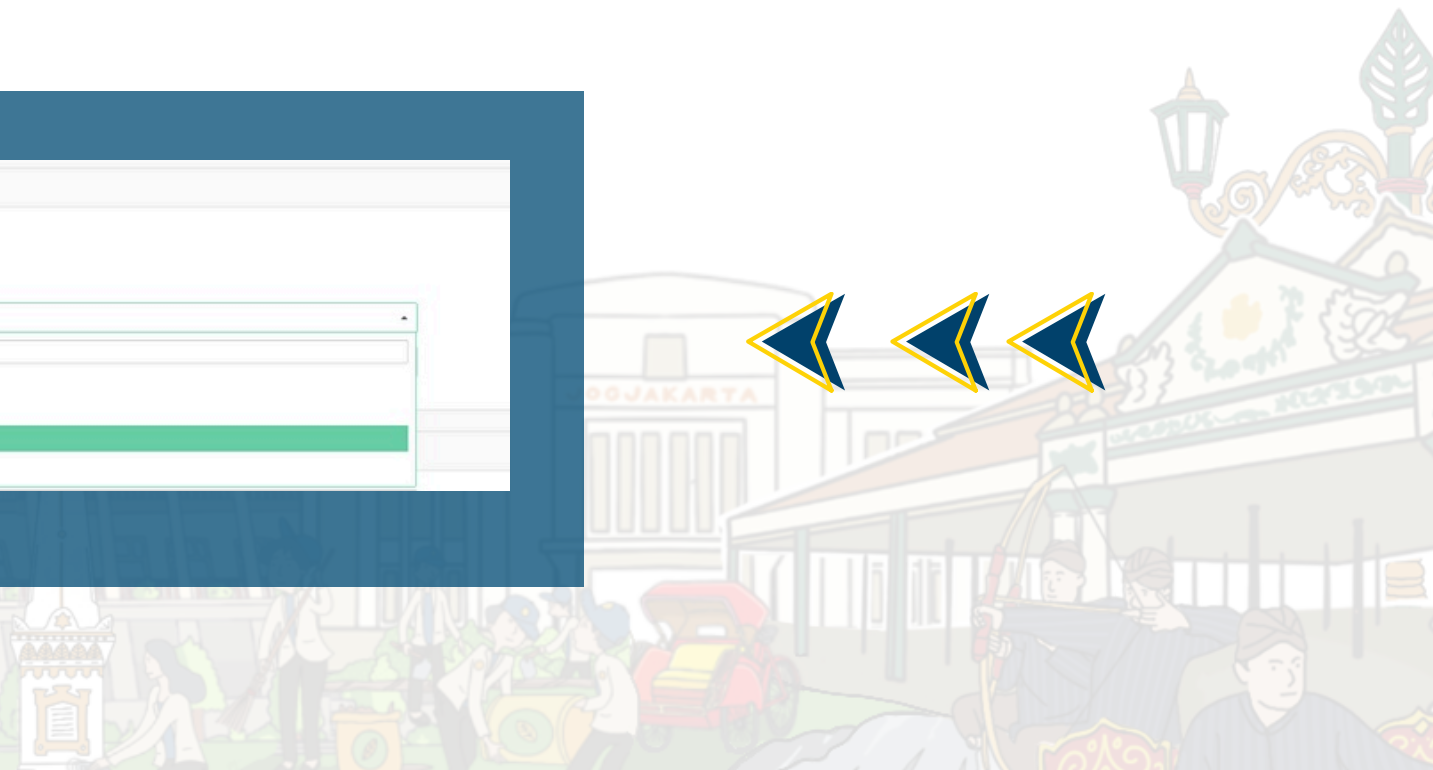

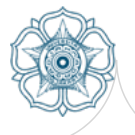

### Pilih program studi sesuai minat 9

|                    | Study Program                    |                                                   |   |
|--------------------|----------------------------------|---------------------------------------------------|---|
| <u> </u>           | Faculty                          | Study Program                                     |   |
| Admission          | Mathematics and Natural Sciences | Doctor in Mathematics                             | 0 |
| Correspondence     | Medicine                         | Doctor in Medical and Health Sciences             | 0 |
| Change Password    | Animal Science                   | Doctor in Animal Science                          | 0 |
| Logout             | Social and Political Sciences    | Doctor in Political Sciences                      | 0 |
| LIGM Framework 3.2 | Social and Political Sciences    | Doctor in Public Policy and Management            | 0 |
| CON Hallework 5.2  | Social and Political Sciences    | Doctor in Sociology                               | 0 |
|                    | Social and Political Sciences    | Doctor in Communication Science                   | 0 |
|                    | Social and Political Sciences    | Doctor in Social Development and Welfare          | 0 |
|                    | Social and Political Sciences    | Doctor in Public Administration                   | 0 |
|                    | Agriculture                      | Doctor in Tropical Fisheries and Marine Science   | 0 |
|                    | Agriculture                      | Doctor in Agricultural Sciences                   | 0 |
|                    | Graduate School                  | Doctor in Performing Arts and Visual Arts Studies | 0 |
|                    | Graduate School                  | Doctor in Biotechnology                           | 0 |
|                    | Graduate School                  | Doctor in Population                              |   |
| Autorean a pre-    | Graduate School                  | Doctor in Extension and Development Communication |   |

LOCALLY

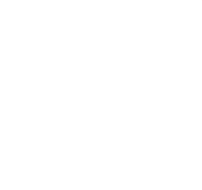

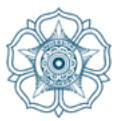

### **10** Unggah dokumen yang diperlukan

|                   | Documer   |
|-------------------|-----------|
| •                 | No<br>(1) |
| Admission         | 1         |
| e Correspondence  | 2         |
| Change Password   | 3         |
| ථ Logout          | -         |
| UGM Framework 3.2 | 4         |
|                   | 5         |
|                   | 6         |
|                   | 7         |
|                   | 8         |
|                   | 9         |
|                   |           |
|                   |           |

| Document Management |                                                                                    |                    |                                          |  |  |  |
|---------------------|------------------------------------------------------------------------------------|--------------------|------------------------------------------|--|--|--|
| No<br>(1)           | Document Type<br>(2)                                                               | Dokumen Ext<br>(3) | Upload ( <i>maximum file size</i><br>(4) |  |  |  |
| 1                   | Color scan of passport (personal information page) or other ID for online program* | jpg                | 42921_1_14022025112431                   |  |  |  |
| 2                   | Curriculum vitae (resume/personal data)                                            | pdf                | Curriculum Vitae Terl                    |  |  |  |
| 3                   | Recommendation/nomination letter from home university                              | pdf                | No file selected                         |  |  |  |
| 4                   | Diplomas                                                                           | pdf                | No file selected                         |  |  |  |
| 5                   | Academics records                                                                  | pdf                | No file selected                         |  |  |  |
| 6                   | Official passport-sized photograph*                                                | pdf                | No file selected                         |  |  |  |
| 7                   | Good health statements from applicant's doctor (any format is acceptable)          | pdf                | No file selected                         |  |  |  |
| 8                   | Color scan of passport cover                                                       | pdf                | No file selected                         |  |  |  |
| 9                   | Supervision Approval from Proposed Supervisor                                      | pdf                | No file selected                         |  |  |  |

Copyright © 2017 - 2025 Universitas Gadjah Mada - Yogyakarta, Indonesia.

Unggah dokumen dengan format dan ukuran yang sesuai. Dokumen dianjurkan menggunakan **Bahasa Inggris** atau **Bahasa** Indonesia.

LOCALLY ROOTED, GLOBALLY RESPECTED

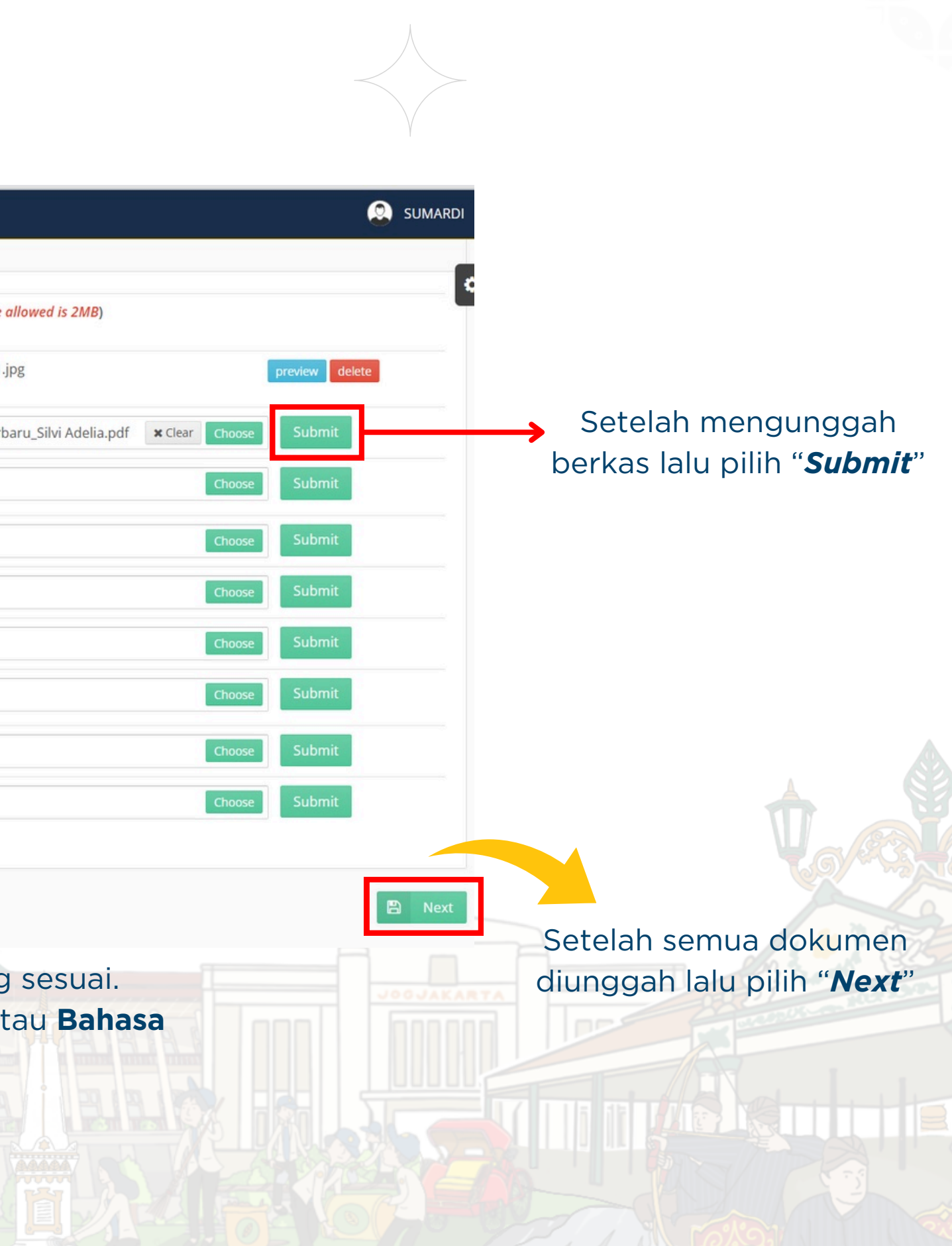

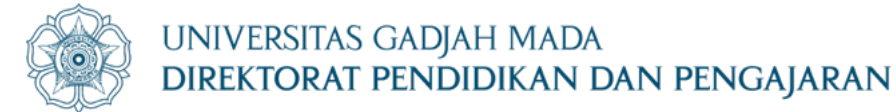

11

### Jika semua persyaratan sudah lengkap, tekan "Submit"

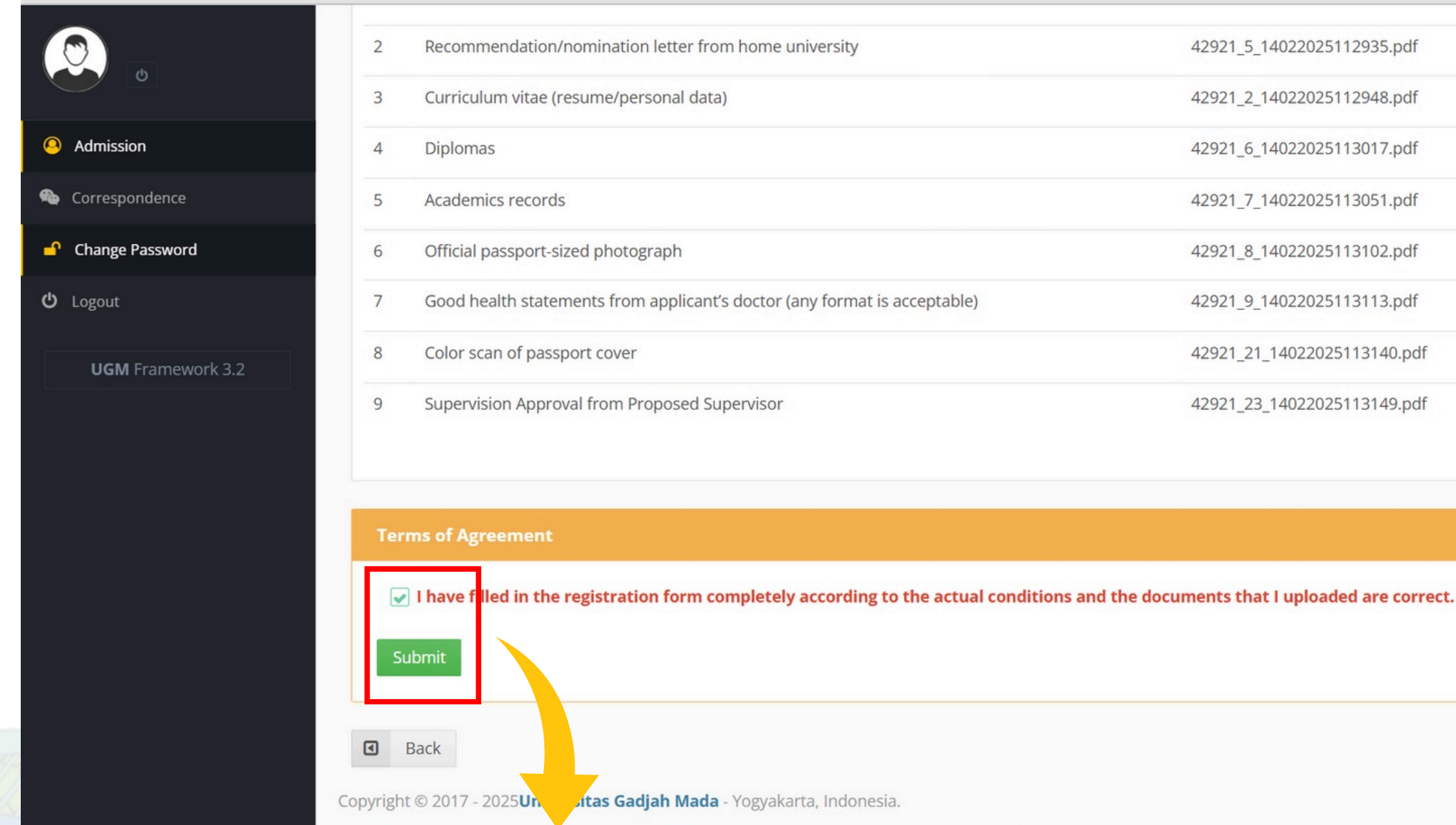

Klik "Submit"

LOCALLY ROOTED, GLOBALLY RESPECTED

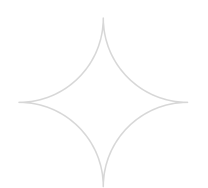

| 2921_5_14022025112935.pdf  | pdf | preview |
|----------------------------|-----|---------|
| 2921_2_14022025112948.pdf  | pdf | preview |
| 2921_6_14022025113017.pdf  | pdf | preview |
| 2921_7_14022025113051.pdf  | pdf | preview |
| 2921_8_14022025113102.pdf  | pdf | preview |
| 2921_9_14022025113113.pdf  | pdf | preview |
| 2921_21_14022025113140.pdf | pdf | preview |
| 2921_23_14022025113149.pdf | pdf | preview |

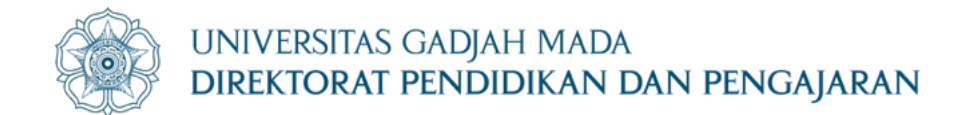

# **TERIMA KASIH**

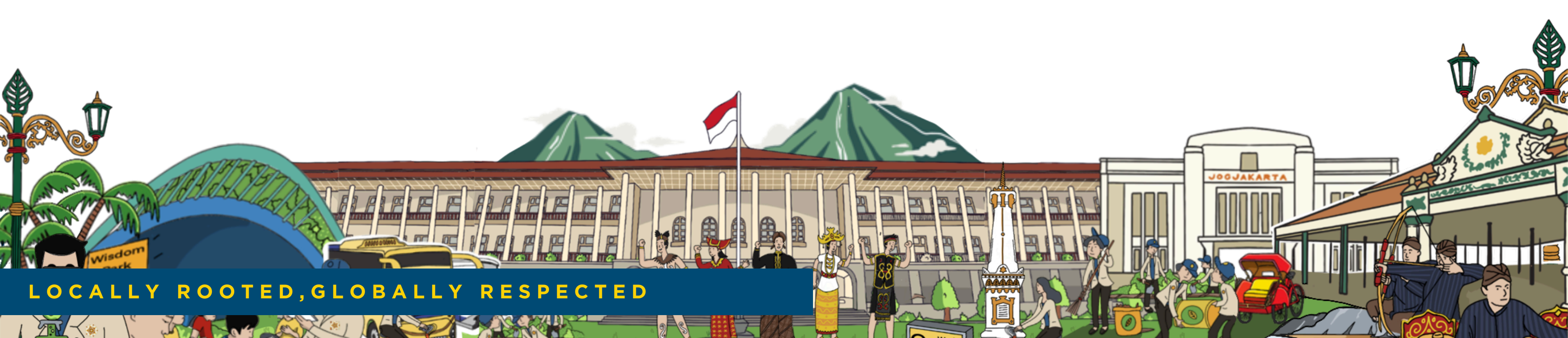

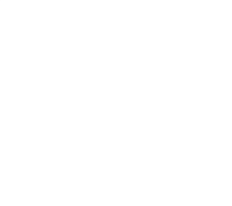